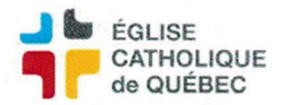

## Paiement rapide pour paiement électronique PELCAN (CPPE, CPPP) Attention

## Cette procédure concerne les paiements qui sont déjà faits dans le compte bancaire

1. SOFE

Profil Comptes à payer Compte à payer - Gestion des transactions Transaction des comptes payables

Sélectionner la demande de paiement voulue qui est à l'état *Report au livre* (Si elle n'est pas créée, la créer en même temps, attention si besoin d'une vérification financière : essentielle avant de faire le paiement).

Dans la demande de paiement :

Cliquer sur Fonction règlement / Paiement rapide

Choisir la date réelle du paiement, cliquer sur OK/OK

Noter le numéro de lot (cliquer sur *Règlement*, cela peut prendre quelques secondes, appuyer sur *Exécuter la recherche* pour rafraîchir la fenêtre)

Aller voir dans *Outils/État des requêtes/Rafraîchir/Sortie* S'assurer que le paiement rapide s'est bien effectué.

Faire toutes les transactions désirées, ensuite :

2. SOFE

Profil Comptes à payer Compte à payer – Gestion des déboursés Lot de règlement

Sélectionner le lot correspondant (rechercher par numéro de lot ou date = plus simple) Cliquer sur *Reporter*, un par un, pas possible d'en sélectionner plusieurs.

La transaction est terminée et reportée au GL.